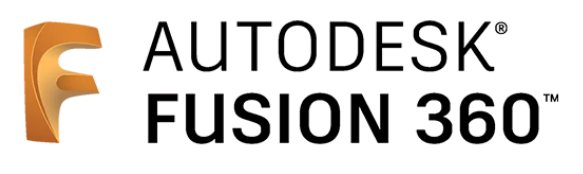

## ビギナー向けレッスン

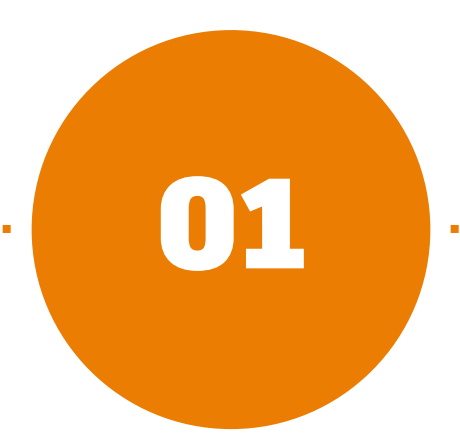

### 10 分でまなぶ

# ユーザーインターフェースとビュー操作

- 1-1 データパネルからファイルを開く
- 1-2 ユーザーインターフェース
- 1-3 ビューの操作
- 1-4 表示方法の変更
- 1-5 モデルの断面表示
- 1-6 データの保存

## **1-1** データパネルからファイルを開く

### データパネルとは

- Fusion 360 で作成したファイルや、ア ップロードしたファイルを保存する場 所です。
- データパネルに表示されるデータはク ラウド上に保存されています。インタ ーネットにつなげば、別のデバイスか らもデータが編集できます。

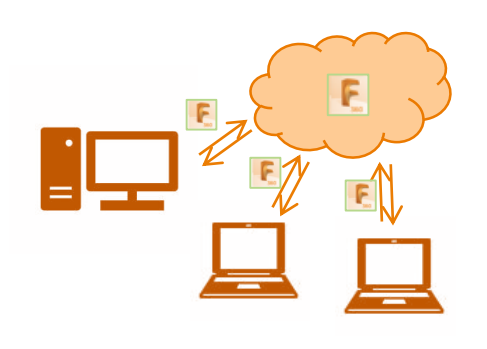

■ 画面左上のアイコンをクリックして、 開閉します。

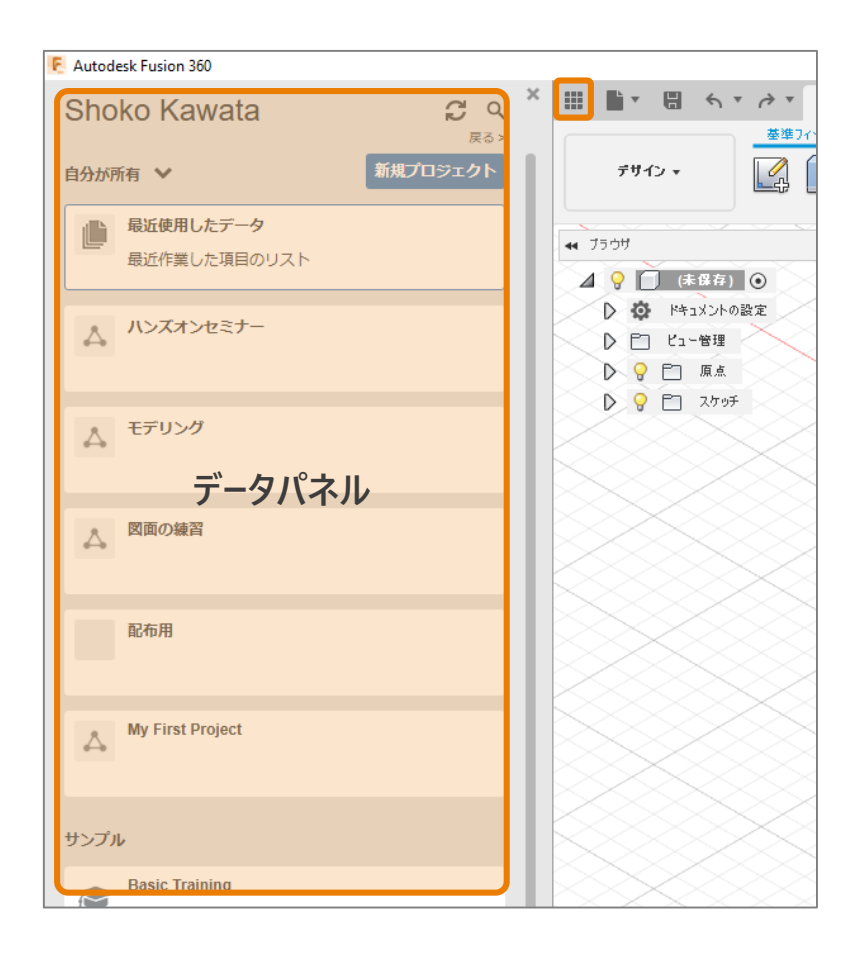

### ファイルを開く

- プロジェクトやファイルは、ダブルク リックして開きます。
- データパネルを開いて、プロジェクト [Design Samples] 内にあるファイ ル [Utility Knife] を開いてみましょ う。
- 1 [Design Samples] をダブルクリック
- 2 [Utility Knife] をダブルクリック

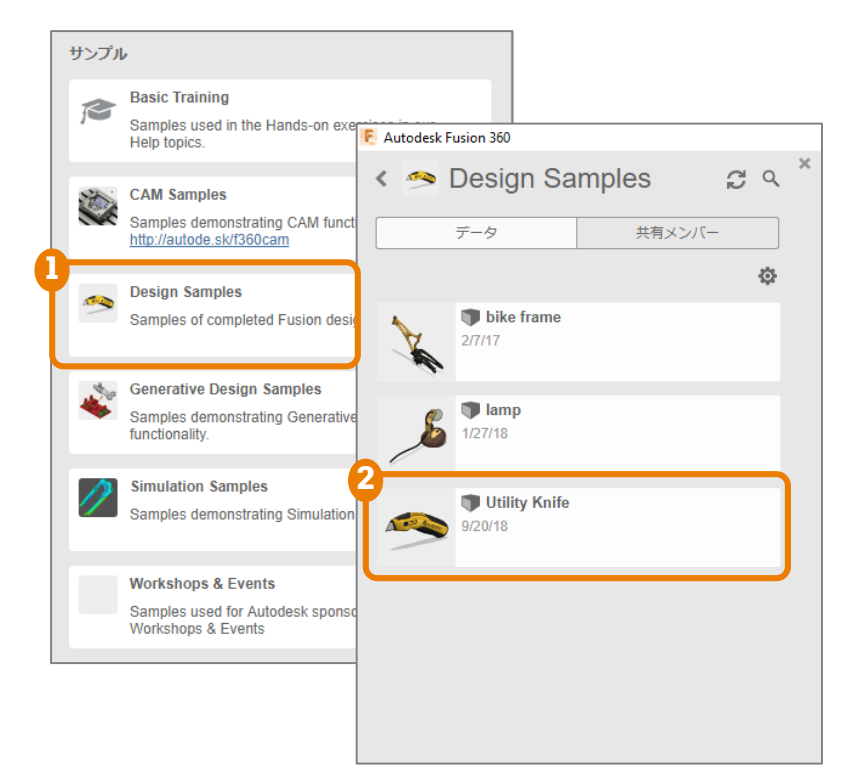

## 1-2 ユーザーインターフェース

■ Fusion 360のユーザーインターフェース(操作画面)について説明します。

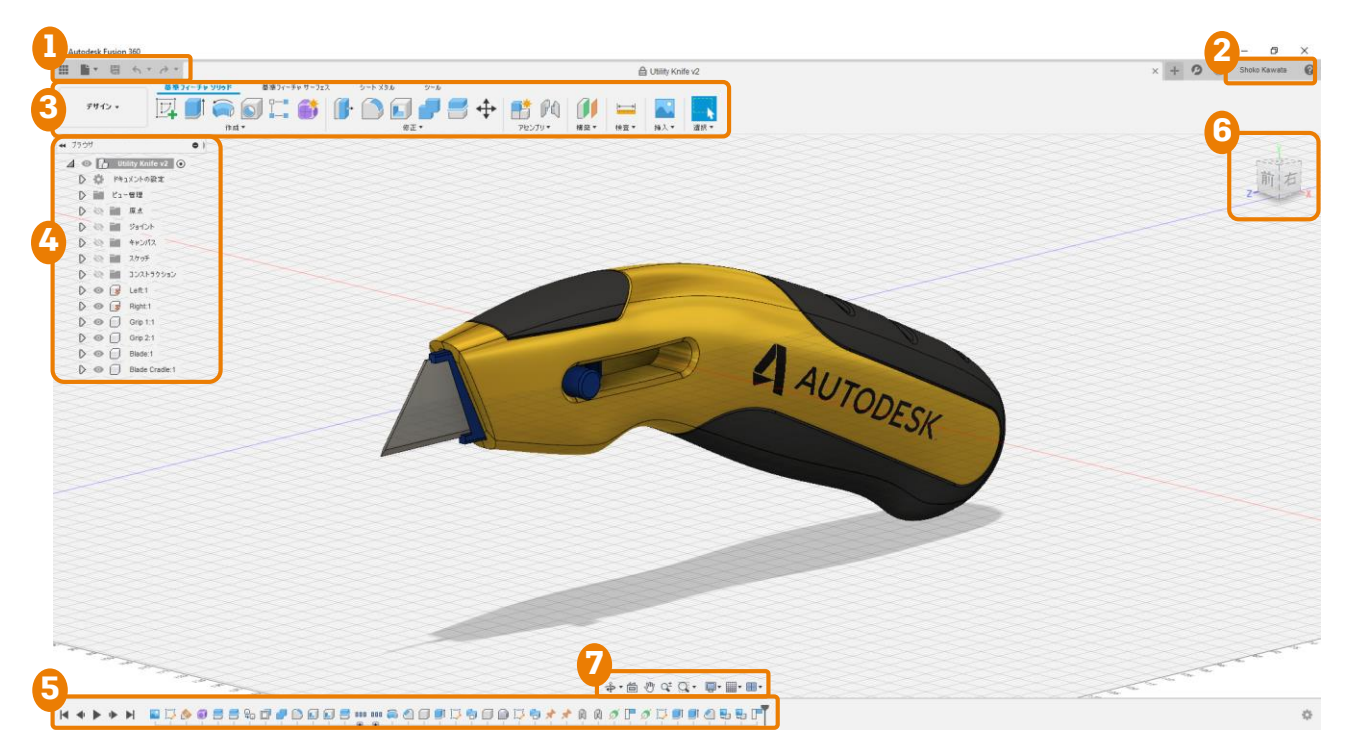

#### 1. アプリケーションバー

■ 左から、[データパネル]、[ファイル]、 [保存]、[戻る]、[やり直し]です。

#### 2. プロフィールとヘルプ

- 基本設定から、操作、座標軸、単位など各種 設定ができます。
- Autodeskアカウントの設定ができます。
- サインアウトもここからします。
- ヘルプからはFusion 360 公式チュートリアル 動画を見ることができます。
- 困った時にはフォーラムから質問ができます。

#### 3. ツールバー

- ワークスペースの切り替えをします。
- ワークスペースに応じたコマンドが表示されます。

#### 4. ブラウザ

- スケッチやボディなどが並びます。
- をクリックして、オブジェクトの表示・非表示を切り替えます。

#### 5. タイムライン

- 行った操作のアイコンが順番に並びます。
- 履歴の管理や編集ができます。

#### 6. ビューキューブ

■ 視点の変更に使います。

#### 7. ナビゲーションバーとディスプレイ設定

- 視点操作のためのコマンドがあります。
- モデルの表示スタイルを変更できます。
- グリッドの表示・非表示を切り替えられます。

#### マウスとキーボードでのビュー操作

■ Fusion 360 の操作には、ホイール付きのマウスが適しています。

**ズーム(拡大・縮小**) ホイールを前後に スクロール

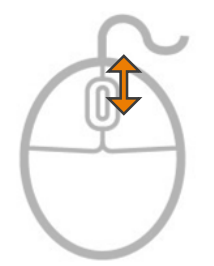

**画面移動(平行移動)** ホイールを押しながら ドラッグ

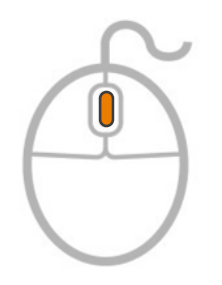

**オービット(回転**) [Shift]キーとホイール を押しながらドラッグ

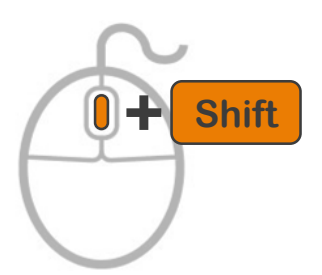

#### ビューキューブでの視点操作

- 画面右上の [ビューキューブ] はモデルを特定の向きにしたいときに使います。
- [ビューキューブ]の青くハイライトされる部分をクリックすると、その方向からの視点になります。
- 🞧 をクリックすると、モデル全体が収まるように視点が移動します。
- 右クリックで、正投影とパースの表示が切り替え可能です。

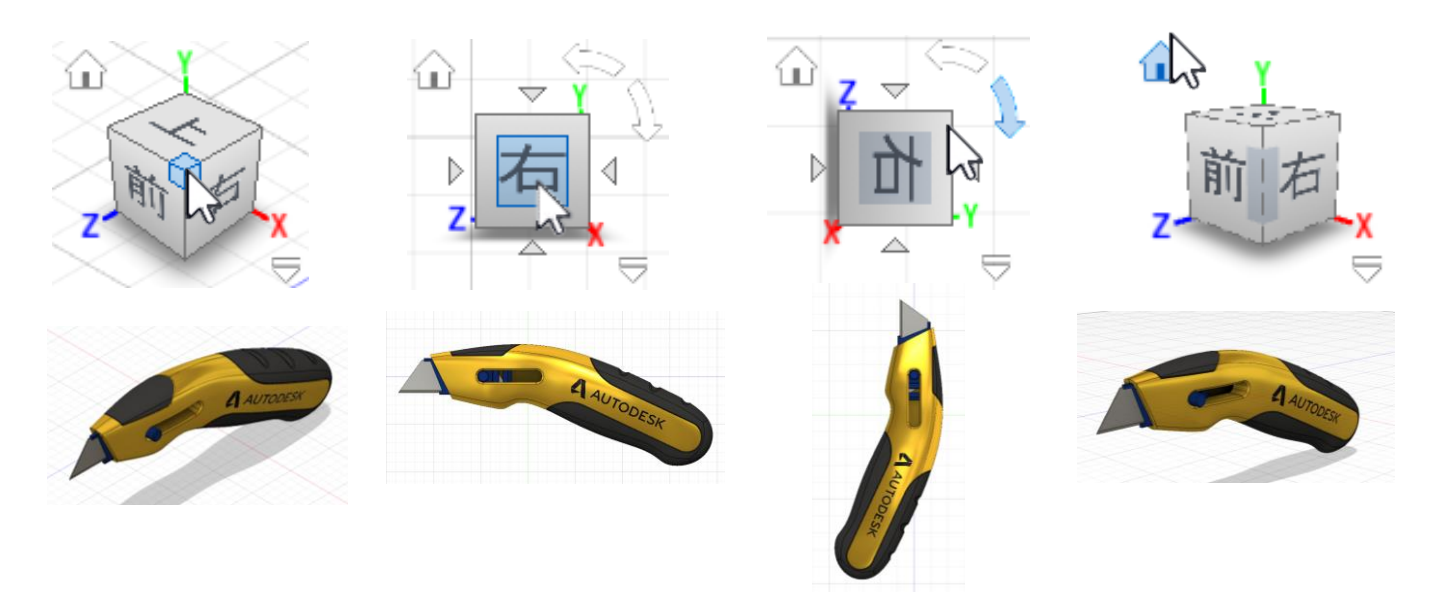

### 1-4 表示方法の変更

#### 表示スタイルの変更

- 画面中央下にある[表示設定]>[表 示スタイル]から、表示スタイルを切 り替えます。
- デフォルトでは[シェーディング、エ ッジ表示のみ]で表示されます。

| $\sim \sim$              |                         | - | $ \land \land \land$ | $\sim$ | $^{\sim}$ |
|--------------------------|-------------------------|---|----------------------|--------|-----------|
| $\langle \rangle$        | 表示スタイル                  |   | シェーディング              | Ctrl+4 |           |
| $\times$                 | メッシュ表示                  |   | シェーディング、隠線エッジ表示      | Ctrl+5 | $\leq$    |
| $\searrow$               | 環境                      |   | シェーディング、エッジ表示のみ      | Ctrl+6 |           |
| $\langle \times \rangle$ | 効果                      |   | ワイヤフレーム              | Ctrl+7 | Ζ         |
| $\times$                 | オブジェクトの表示設定             |   | 隠線エッジを含むワイヤフレーム      | Ctrl+8 |           |
| $\sim$                   | דּאָל                   |   | エッジのみを表示したワイヤフレーム    | Ctrl+9 | $\times$  |
| $\sim$                   | グラウンド面のオフセット            |   | $\sim$ $\sim$ $\sim$ |        |           |
|                          | 図 全画面表示を開始 Ctrl+Shift+F |   | $\sim \sim \sim$     |        |           |
| ) qt Q • 🚺               |                         |   | $\times$             | X      |           |

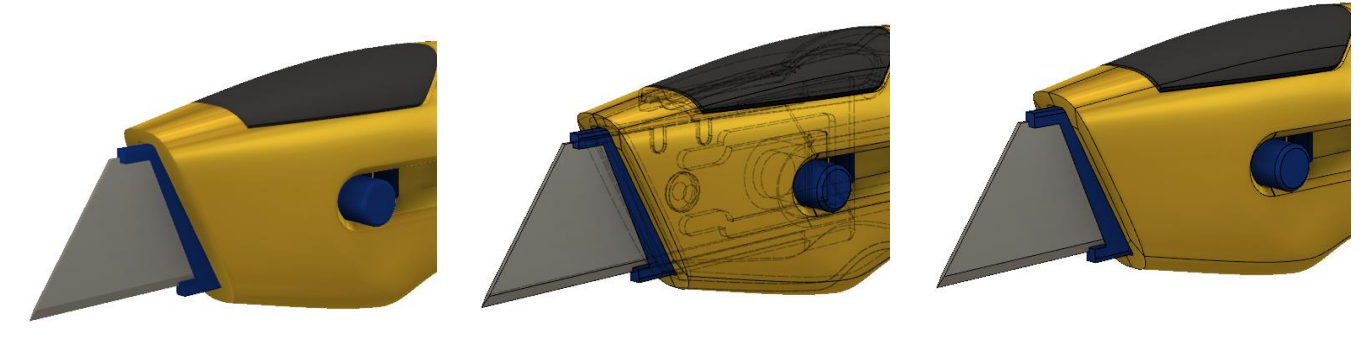

シェーディング シェーディング、隠れ線エッジ表示 シェーディング、エッジ表示のみ (デフォルト)

#### 正投影とパースの切り替え

ビューキューブを右クリックすると、
 正投影とパースの表示が切り替えられます。

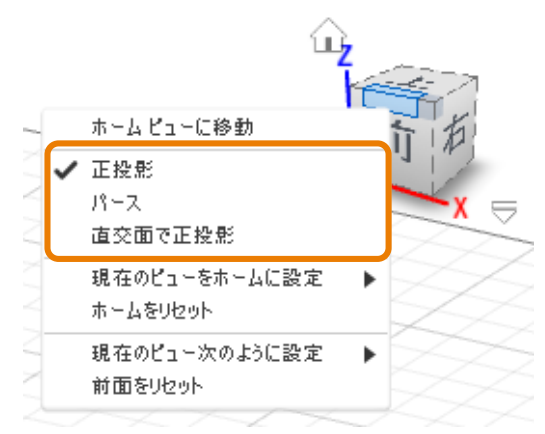

#### 正投影での表示

奥の面と手前の面が同じ大きさで表示されます。

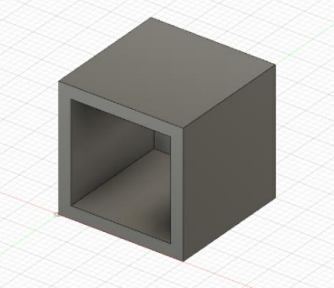

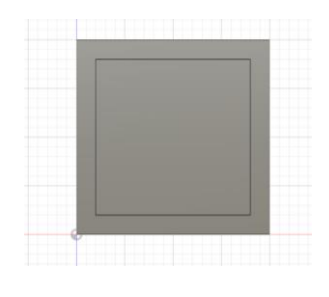

**パースでの表示** 奥の面が手前の面よりも小さく表示されます。 現実での見え方に近いです。

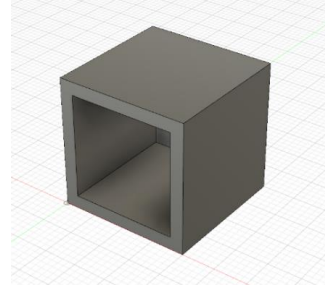

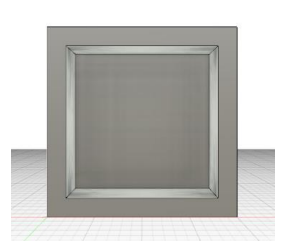

2019/09/10 Fusion 360 ビギナー向けレッスン

## **1-5** モデルの断面表示

- [検査] ツールの [断面解析] を使うと、モデル断面を見ることができます。
- [断面解析]を使うとブラウザ内に [解析] フォルダが作成されます。

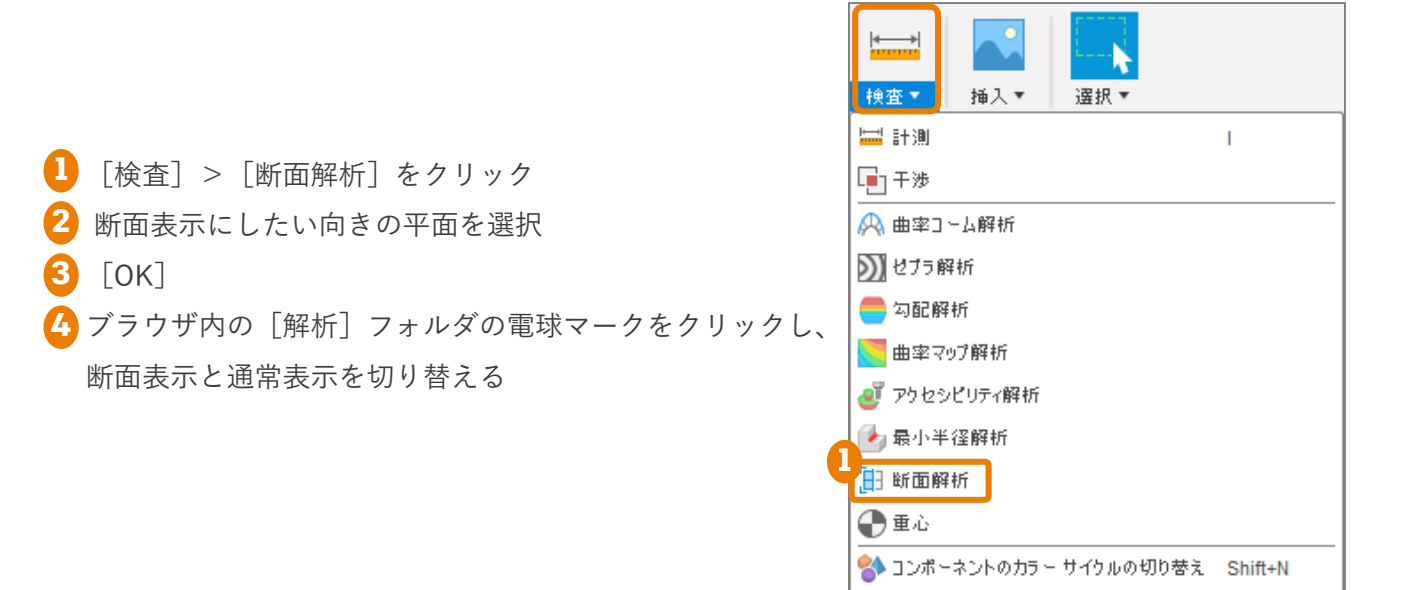

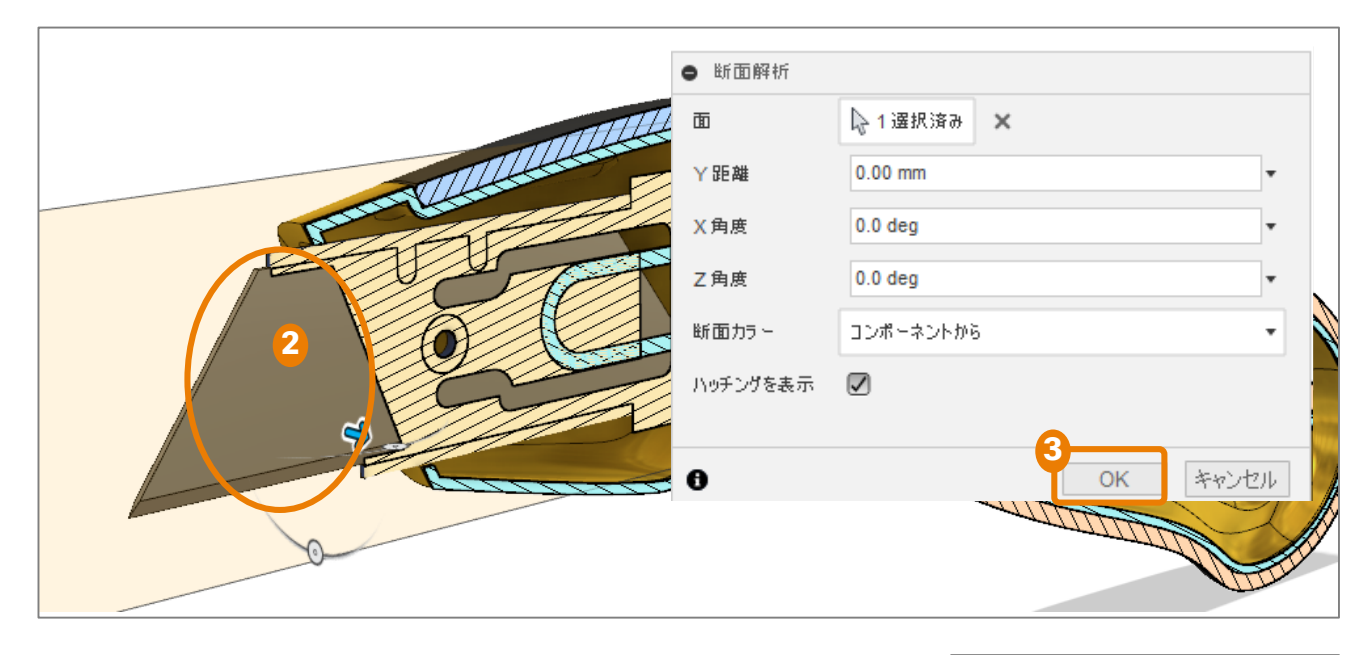

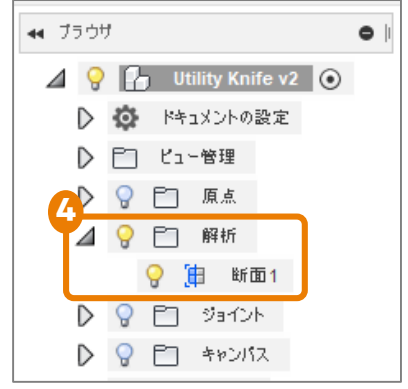

2019/09/10 Fusion 360 ビギナー向けレッスン

## 1-6 データの保存

### クラウド内のプロジェクトに保存

- Fusion 360 アーカイブファイル (.f3d) 形式で 保存されます。
- 保存が完了するとデータパネルに表示されます。
- 2回目以降は上書き保存になりますが、クラウド
   上にはバージョンごとに保存されています。
- 左上の[保存]をクリック
   [ファイル名]を記入
   保存するプロジェクトを選択
   [保存]
   2回目以降の保存では、 バージョンの説明を入力し、[OK]

F バージョンの説明を追加

バージョンの説明

ユーザが保存したパージョン

OK

キャンセル

### ローカル コンピュータに保存

- 様々なファイル形式で、ローカルコンピュータ
   にデータを書き出すことができます。
- 代表的な中間ファイル形式のIGES (.igs)や
   STEP (.stp)で保存が可能です。

[ファイル] > [エクスポート] をクリック
 [ファイル名] を記入
 [タイプ] でファイル形式を選択
 [保存先] を選択し、 [Save] をクリック

5 [エクスポート]

### Fusion 360 ビギナー向けレッスン1は これで終わりです。おつかれ様でした。 次回はモデリングについて学びます♪

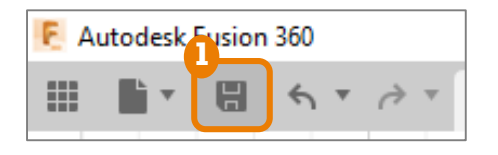

| 名前を付けて保存                                         |               |              |  |  |  |
|--------------------------------------------------|---------------|--------------|--|--|--|
| 211/46:<br>ロボ v46<br>保存先:<br>保存の方法               |               |              |  |  |  |
| 3<br>Jažzýk                                      | 保存の方法         |              |  |  |  |
| 保存の方法<br>配布用<br>Demo Project<br>My First Project | <u>7</u> 7ብ⊮ጃ | ▲ 所有者 最終更新   |  |  |  |
| 新規プロジェクト 新規フォルダ                                  |               | ++)也.4 (\$PP |  |  |  |

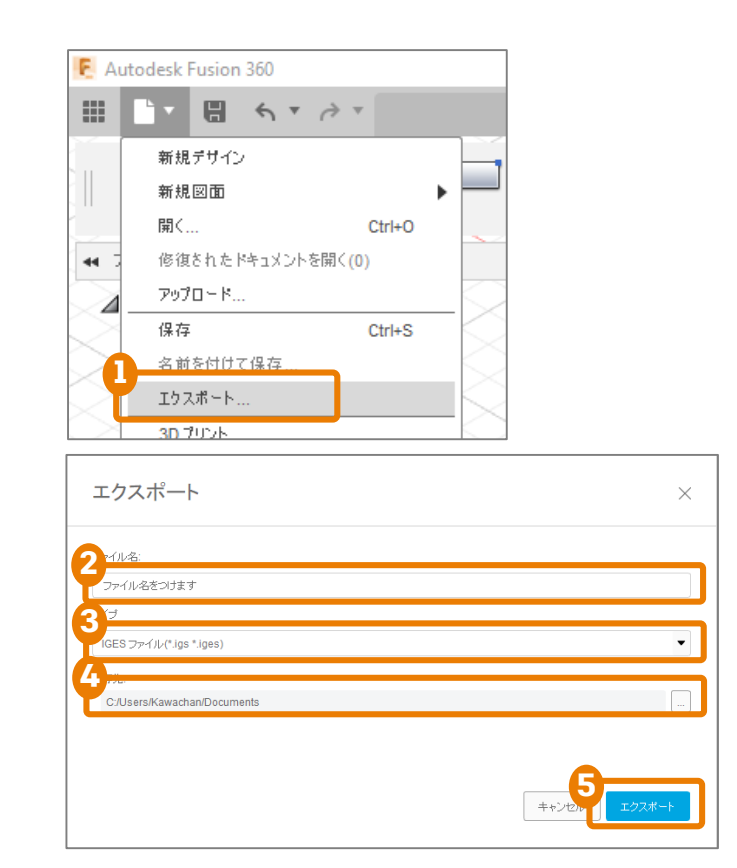